# I-O DATA

LCD-MF222FBR-T

21.5型フルHD対応マルチタッチパネル液晶ディスプレイ

取扱説明書

この度は弊社製液晶ディスプレイをお買い上げいただき、誠にありがとうございます。 ご使用の前に「本書」をよくお読みいただき、正しいお取り扱いをお願いいたします。

# 設置する

●作業中は、液晶ディスプレイを床などに落としたり、パネルを傷つけたりしないように十分注意する。 ●作業の際に、ディスプレイ部(表示面)を手で強く押さえない。 液晶パネルが故障または破損するおそれがあります。

# 角度の調整(チルト)

本製品のディスプレイ部は後ろに5°~36°の範囲で調整してください。 調整の際は、下図のように手で上のフレーム部分を持ちながら、背面のスタンドを動かし角度を調節してください。

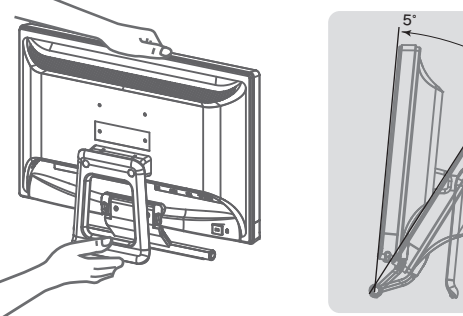

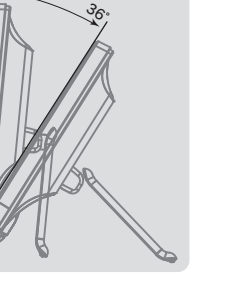

●この範囲以上に倒してご使用になると、本製品が転倒または 破損するおそれがあります。

M-MANU200985-02

B-MANU201574-02

●チルト調整の際には、手や指をはさまないように気をつけて 注意 ください。

記載漏れがありますと、保証期間内でも

無償修理が受けられません。

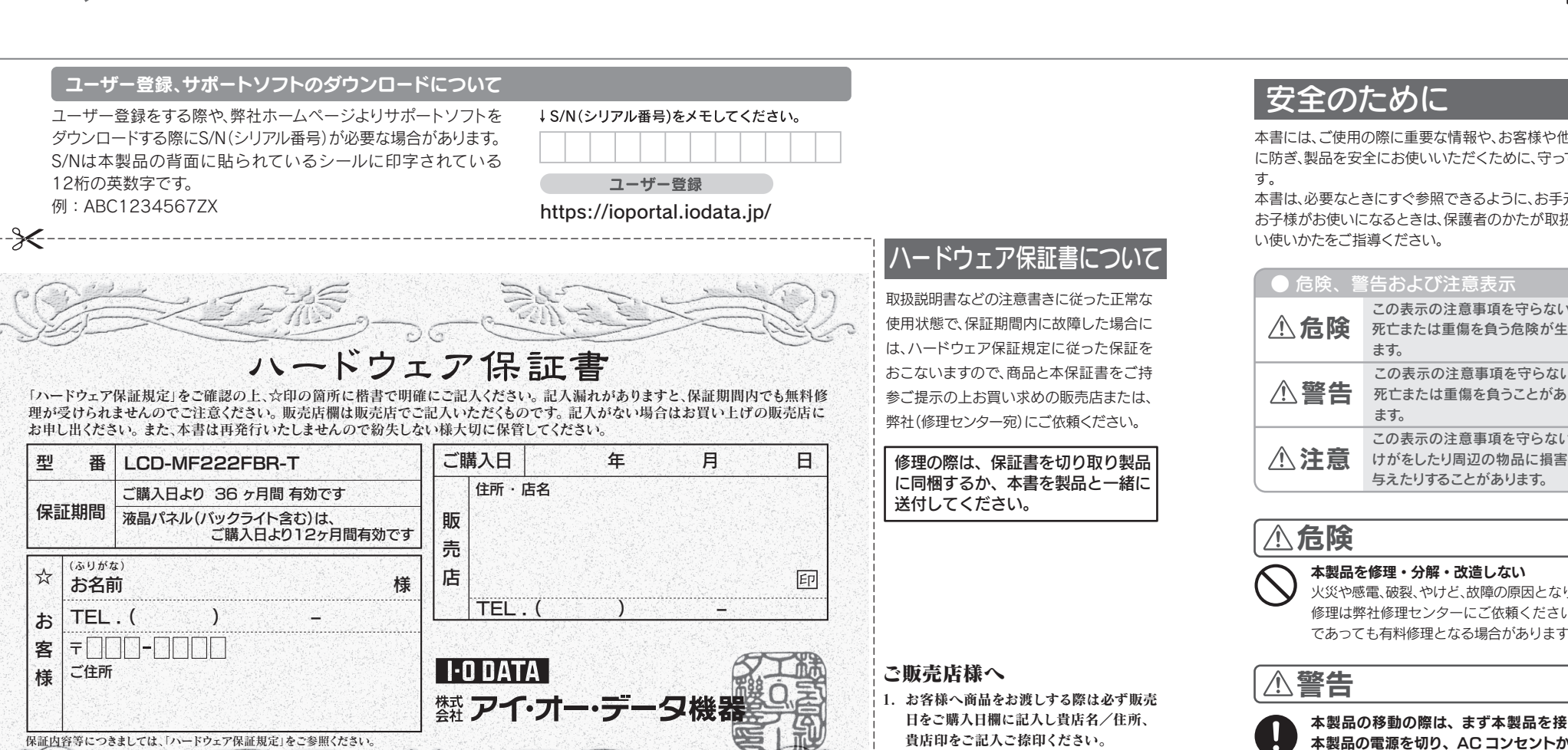

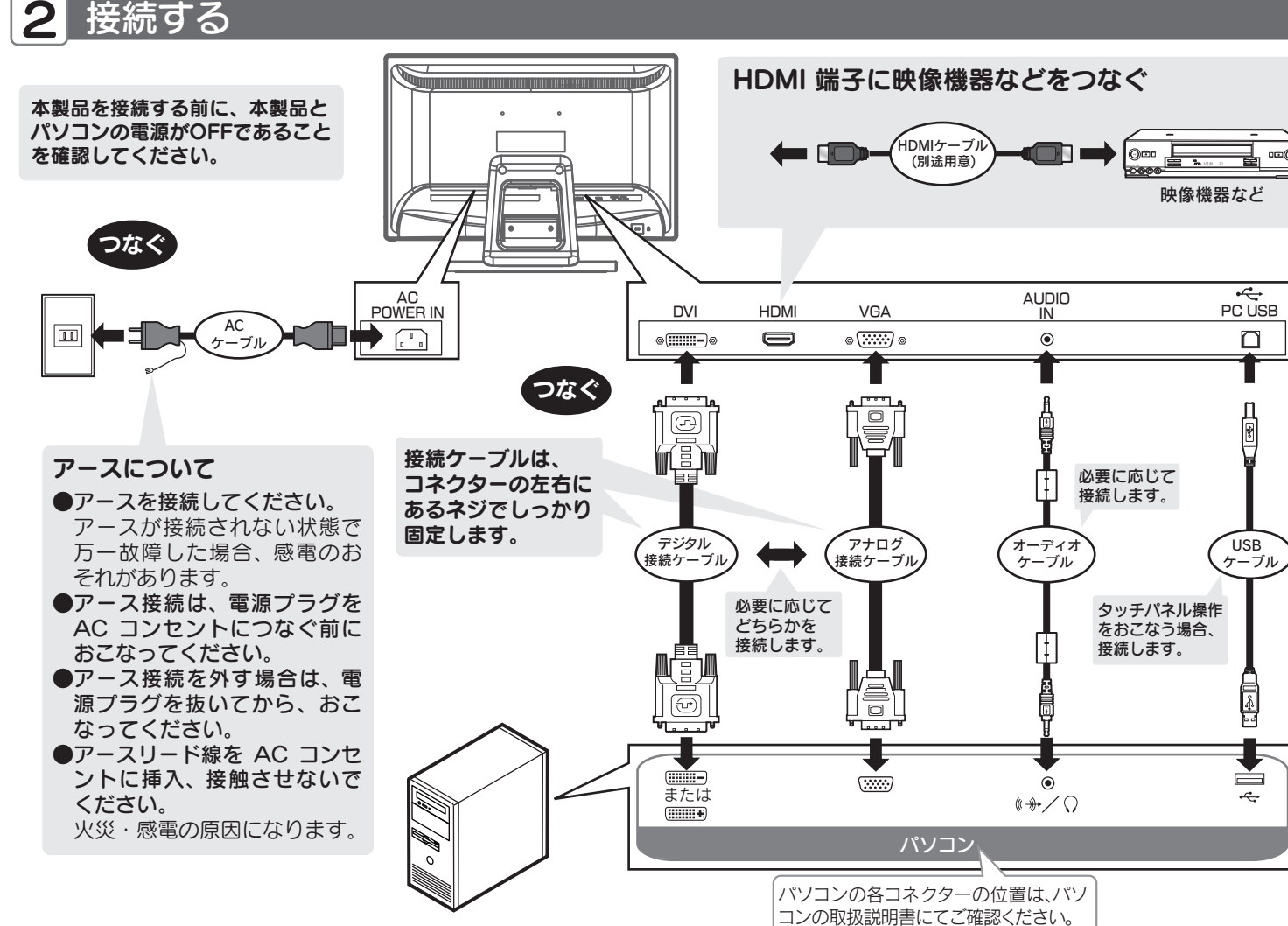

本書には、ご使用の際に重要な情報や、お客様や他の人々の危害や財産への損害を未然 に防ぎ、製品を安全にお使いいただくために、守っていただきたい事項が示されていま

本書は、必要なときにすぐ参照できるように、お手元に置いてご使用ください。 お子様がお使いになるときは、保護者のかたが取扱説明書の中身をお読みになり、正し

| ● 危険、警告および注意表示 |                                                       |  | ● 絵記号の意味   |       |
|----------------|-------------------------------------------------------|--|------------|-------|
| <b>⚠ 危険</b>    | この表示の注意事項を守らないと、<br>死亡または重傷を負う危険が生じ                   |  | $\bigcirc$ | 禁止    |
|                | ます。                                                   |  |            | 指示を守る |
| ⚠警告            | この表示の注意事項を守らないと、<br>死亡または重傷を負うことがあり<br>ます。            |  |            |       |
| ⚠注意            | この表示の注意事項を守らないと、<br>けがをしたり周辺の物品に損害を<br>与えたりすることがあります。 |  |            |       |

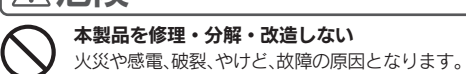

修理は弊社修理センターにご依頼ください。分解したり、改造した場合、保証期間 であっても有料修理となる場合があります。

本製品の移動の際は、まず本製品を接続している機器・周辺機器および 本製品の電源を切り、AC コンセントからプラグを抜く プラグを抜かずに移動をおこなうと、感電および故障の原因となります。

# 3 使う

◆本製品をはじめてパソコンと接続したときは、デスクトップが表示され **【!】** てから、約5~10秒後にタッチパネルを操作してください。 注意 ●画面に物が触れないようにしてください。

# タッチポイントの補正について

タッチセンサーの特性上、タッチした場所と実際のポインターの位置に若干のずれが 生じる可能性があります。

お使いになる前に下記手順をご覧になり、タッチポイントの補正をしてください。 ※タッチパネル操作の場合、手順内の「クリック」は、「タップ」に相当します。

# 1 [スタート]→[コントロールパネル] をクリックします。

#### Windows 8の場合

- 1. マウスを画面右下隅にポイントし、チャームを表示します。
- ※タッチパネル操作の場合、画面右端から中央に指やペンをすべらせます。 2. [検索]→[コントロールパネル]の順にクリックします。
- [ハードウェアとサウンド] をクリックします。

3 [Tablet PC 設定] ([タブレット PC 設定])をクリックします。

# 4 [調整] をクリックします。

# 5表示されている十字を順番にタップしていきます。

左上から右下に向けて合計 16 回タップします。 (再調整の場合は4回タップします。)

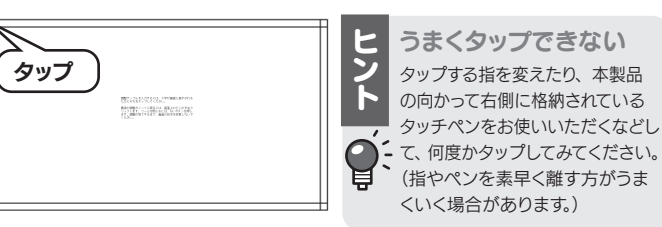

# 6 [はい] をクリックします。

# 各部の名前

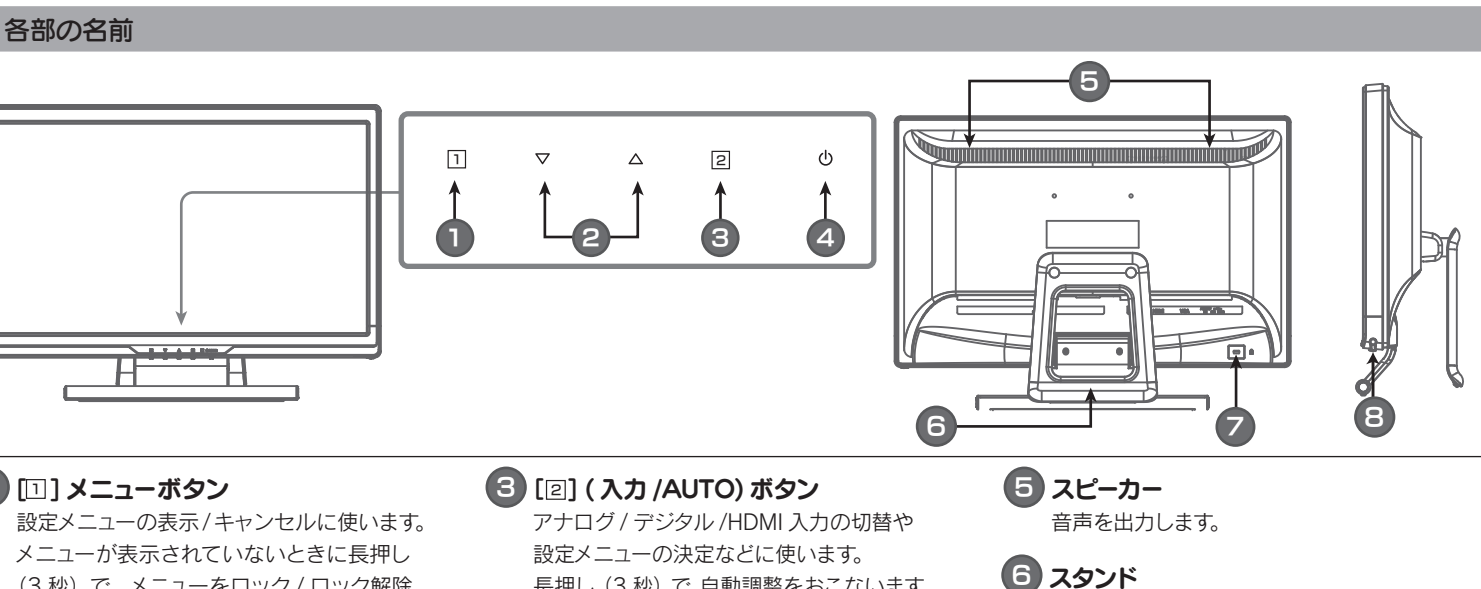

# 1 [1] メニューボタン

(3 秒)で、メニューをロック / ロック解除 できます。

# 2 [ ▽ / △ ] ボタン

設定メニューの選択や調整値を増減すると きに使います。 ※ 設定メニューが表示されていないときに 押すと、「コントラスト / 輝度」 ( ▼ を押 した場合)、「オーディオ調整| ( △ を 押した場合)のメニューが開きます。

長押し (3 秒) で、自動調整をおこないます。 (アナログ入力時のみ)

# 4 [0] 電源ボタン 電源のオン、オフをおこないます。

ます。 消灯します。

#### ■電源コード・ACアダプターについて 守らないと、火災・感電の原因となります

### 以下を守る

- ●AC コンセントから抜く場合は、必ずプラグ部分を持って抜く。 ●電源プラグはほこりが付着していないことを確認し、根本までしっかり差
- ほこりなどが付着していると接触不良で火災の原因となります。 電源プラグは定期的に掃除してください。

### ○ 以下をおこなわない

▶ ●無理に曲げたり、ねじったり、引っ張ったり、ものを載せたりしない。 ●AC アダプターにものをかぶせたりしない。

●AC アダプターを保温・保湿性の高いものの近くで使わない。 (じゅうたん、スポンジ、段ボール、発泡スチロールなど)

### 異常な音や臭いがしたり、発熱、発煙したときは、すぐに使用を中止する

電源を切り、AC コンセントからプラグを抜きます。その後、弊社サポートセ ターにお問い合わせください。そのまま使うと火災・感電の原因となります。

### 本製品をつなぐ際は、以下を守る

守らないと、火災・感電・発煙・けがの原因となります。

- ●作業の前に、本製品を接続する機器およびそれの周辺機器の電源を切り、 AC コンセントからプラグを抜く。
- ●接続ケーブルなどの部品は、添付品または指定品をご使用ください。
- ●コネクターやケーブルをしっかり確認する。
- ●足などに引っ掛からないように配線する。

#### 🔪 本製品をぬらしたり、水気の多い場所で使ったり、ぬれた手で扱わない ▶ 火災・感電の原因となります。

お風呂場、雨天、降雪中、海岸、水辺でのご使用は、特にご注意ください。

新定(AC100V) 以外の電源電圧で使用しない ▶ 火災・感電の原因となります。

### 液晶パネルから漏れた液体(液晶)には触れない

▶ 誤って液晶パネルの表示面を破壊し、中の液体(液晶)が漏れた場合には、 液体を口にしたり、吸い込んだり、皮膚につけないようにしてください。万が一、 液晶が目や口に入った場合は、すぐに水で5分以上洗い、医師の診断を受けて ください。また、皮膚や衣服に液晶が付着した場合は、すぐにアルコールなど で拭き取り、石鹸で水洗いしてください。そのまま放置すると、皮膚や衣服を 傷めるおそれがあります。

#### 相包用のビニール袋や取り外した小さな部品(キャップやネジなど)について ▶ は、以下をおこなわない

- ●幼児や子供の手の届くところに保管しない。
- ビニール袋をかぶったり、小さな部品を誤って飲み込んだりすると、窒息の 恐れがあります。
- ●ビニール袋は、可燃物なので、火のそばに置かない。

# ∖注意

### 眼精疲労を防ぐため、以下を守る

- ディスプレイを見る作業を続けるときは、作業場を300~1000ルクスの明るさ してください
- また、連続作業をするときは、1時間に10分から15分程度の休憩をとってくだ さい。長時間ディスプレイを見続けると、眼に疲労が蓄積されます。

電源を入れた状態で、あお向け、横たおし、逆さまにして使用しない 内部に熱がこもり、発火のおそれがあります。

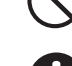

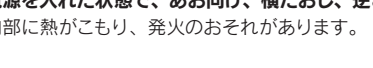

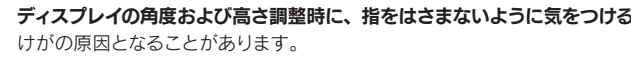

# お取り扱い上の注意

#### ■画面の焼き付きを防ぐために

同じ画面を長時間表示させていると画面の焼き付きを起こすことがあります。

- ●パソコンやディスプレイを使用しないときは電源を切ってください。
- ●なるべく、省電力機能またはスクリーンセーバー機能をご使用ください。

### ■お手入れのために

- ●表示面が汚れた場合は、脱脂綿か柔らかいきれいな布で軽く拭き取ってください。
- ●表示面以外の汚れは、柔らかい布に水または中性洗剤を含ませて軽く絞ってから、軽 く拭いてください。ベンジンやシンナーなどの溶剤は避けてください。
- ●表示面に水滴などをつけたまま放置しないでください。水滴などがついた場合はすぐ に脱脂綿や柔らかい布などで拭き取ってください。放置しておくと表示面が変色したり、 シミの原因になります。また、水分が内部へ侵入すると故障の原因になります。

# ■バックライトについて

本製品に使用しているバックライトには寿命があります。画面が暗くなったり、チラつ いたり、点灯しないときは、新しい液晶パネルへの交換が必要です。

※ご自分での交換は絶対にしないでください。交換等につきましては、弊社サポートセ ンターへお問い合わせください。

※パネルおよびバックライトは1年間保証となります。

●液晶パネルは非常に高価です。有料による液晶パネル交換は高額になることをあら かじめご了承ください。

# ■電波障害について

他の電子機器に隣接して設置した場合、お互いに悪影響を及ぼすことがあります。特に 近くにテレビやラジオなどがある場合、雑音が入ることがあります。その場合は次のよ うにしてください。

●テレビやラジオなどからできるだけ離す。 ●コンセントを別にする。 ●テレビやラ ジオのアンテナの向きを変える。

別途 VESA アームなどの固定器具を取り付 ける場合は、取り外すことができます。

また、電源がオンになると LED ランプが 青色に点灯し、節電状態時は橙色\*になり

※「自動電源オフ」が〔自動復帰〕の時は、

### 🔽 盗難防止ホール

必要に応じて市販のセキュリティーケーブ ルを取り付けることができます。

# 8 タッチペン

タッチパネルを操作するためのタッチペン が格納されています。

# ● 画面で見るマニュアルを活用しよう

『画面で見るマニュアル』は、本製品の詳しい情報が記載されています。 ・設定メニュー

·アームを取り付ける(VESA規格に準拠した固定器具) ・ハードウェア仕様

・ソフトウェアのダウンロード

以下の弊社 Web ページにアクセスし アクセス方法 『画面で見るマニュアル』を開きます。

⇒ http://www.iodata.ip/r/3864

※インターネットへの接続環境が必要です

#### ■連続使用について

本製品は、24時間連続使用を前提とした設計ではございません。 有寿命部品の消耗を加速させる原因となりますので、24 時間連続でのご利用は避けて ください。

### ■有寿命部品について

本製品には、有寿命部品(バックライト、アルミ電解コンデンサ)が含まれています。 有寿命部品の寿命は、使用頻度や使用環境(温湿度など)等の条件により異なります。 本製品は、一般家庭やオフィスでの使用を想定して設計されていますので、それ以外の 環境でご使用される場合は、寿命が短くなる場合があります。

#### ■以下のような場所で保管・使用しないでください

#### 故障の原因となります

●振動や衝撃が加わる ●屋外 ●直射日光が当たる ●湿気やほこりが多い ●水気 が多い(台所、浴室など) ●傾いている ●腐食性ガス雰囲気中(Cl<sub>2</sub>, H<sub>2</sub>S, NH<sub>3</sub>, SO<sub>2</sub>, NOx など) ●静電気の影響が強い ●熱の発生するものの近く(ストーブ、ヒー ターなど) ●強い磁力・電波の発生するものの近く(携帯電話、磁石、ラジオ、無線 機など)

#### ≪使用時のみの制限≫

●保温・保湿性の高いものの近く(じゅうたん、スポンジ、段ボール、発泡スチロールなど) ●通気孔がふさがる場所

#### ■本製品は精密部品です。以下のことをおこなわいでください。

●落としたり、衝撃を加えない ●重いものを上に載せない ●水などの液体やクリッ プなどの小部品を上に置かない ●内部およびコネクター部に液体、金属、たばこの煙 などの異物を入れない ●台座を持って本製品を移動させない

### VCCI規格について

この装置は、クラスB情報技術装置です。この装置は、家庭環境で使用することを目的と ていますが、この装置がラジオやテレビジョン受信機に近接して使用されると、受信 | 障害を引き起こすことがあります。取扱説明書に従って正しい取り扱いをして下さい VCCI-B

#### ■その他

- ●ご使用にならないときは、ほこりが入らないようカバーなどをかけてください。 ●表示部の周囲を押さえたり、その部分に過度の負担がかかる状態で持ち運んだりしな
- いでください。ディスプレイ部が破損するおそれがあります。 ●ディスプレイ部の表面は傷つきやすいので、工具や鉛筆、ボールペンなどの固いもの で押したり、叩いたり、こすったりしないでください。
- ●表示面上に滅点(点灯しない点)や輝点(点灯したままの点)がある場合があります。 これは、液晶パネル自体が 99.999%以上の有効画素と 0.001%の画素欠けや輝点 をもつことによるものです。故障、あるいは不良ではありません。修理交換の対象と <u>はなりませんので、あらかじめご了承ください。</u>

●見る角度や温度変化によっても色むらや明るさのむらが見える場合があります。 これらは、故障あるいは不良ではありません。修理交換の対象とはなりませんので、 あらかじめご了承ください。

免責事項
●地震、雷などの自然災害、火災、第三者による行為、その他の事故、お客様の故意または 過失、誤用、その他異常な条件下での使用により生じた損害に関して、当社は一切責任 について を負いません。 ●本製品に付属の取扱説明書の記載内容を守らないことにより生じた損害に関して、

- 社は一切の責任を負いません。 ●当社が関与しない接続機器、ソフトウェアなどの意図しない組み合わせによる誤動作
- やハングアップなどから生じた損害に関して、当社は一切責任を負いません。 本製品の保証条件は、裏面の「保証規定」をご覧ください。
- ・本製品の仕様および外観は、改良のため予告なく変更することがあります。

#### Mossについて

この装置は、「電気・電子機器の特定の化学物質の含有表示方法 (JIS C 0950)」に基づきグリーンマークを表示しております。 化学物質の含有情報は以下をご覧ください。

http://www.iodata.jp/jmoss/

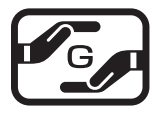

# タッチパネル操作

本製品はパソコンと USB ケーブルでつなぐと、タッチパネル でマウス操作をすることができます。 ※Windows® 8/7 のマルチタッチ機能(2ポイント)に 対応しています。

### タップ・ダブルタップ

マウス操作のクリック・ダブルク リックに相当します。 画面上を指でタッチしてください。 ダブルタップは素早く二回タッチ してください。

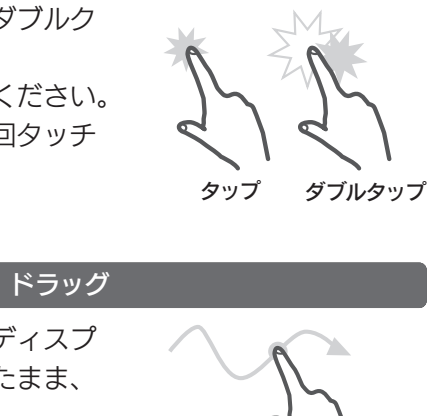

ドラッグ

# マウス操作と同様に指をディスプ レイ部(表示面)に触れたまま、 スライドしてください。 ※途中で指をディスプレイ部(表示面) から離さないようにしてください。

スクロール スクロールができる画面(Web ブ ラウザーなど)に触れ、ディスプレ イ部(表示面)から指を離さずに上 下に指をスライドしてください。 スクロール

ズーム

拡大縮小ができる画面(写真表示な ど)に2本の指で触れ、ディスプ レイ部(表示面)から指を離さずに 2本の指を近づけたり(縮小)、離 したり(拡大)してください。

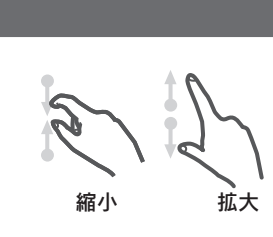

# 回転

回転ができる画面(写真表示など) に2本の指で触れ、ディスプレイ 部(表示面)から指を離さずに 本の指を支点にもう1本の指で円 を描くように回してください。

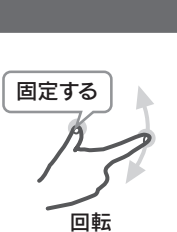

# プレス アンド ホールド

マウス操作の右クリックに相当しま す。デスクトップやアイコン上を指 でしばらく押さえてください。

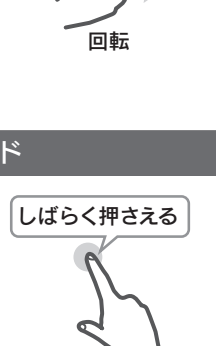

右クリック

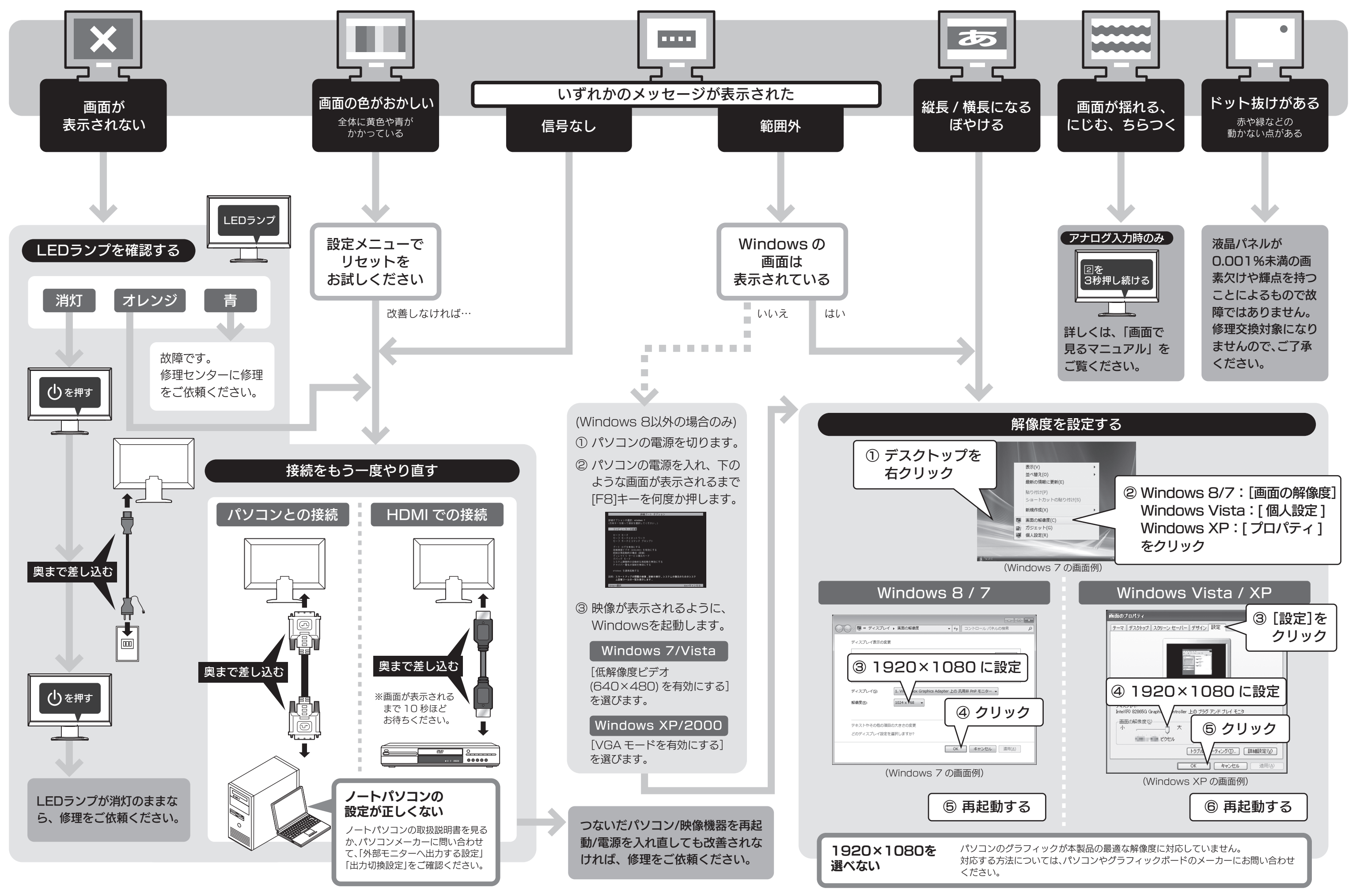

# 困ったときには

以下を タッチ操作カ ご確認ください。 うまくできない 本製品に向かって右側に格納されているタッチペンを使ってください。 タッチペンを使う際は、ディスプレイ部(表示面)を強く押しすぎない でください。 うまくダブルタップできない場合は、ディスプレイ部(表示面)から もっと指を離すようにしてください。 タッチパネルドライバーの状態を確認してください。 ① [デバイスマネージャー]を開きます。 ▼Windows 7の場合 1. [スタート]ボタンをクリックし、[コンピューター]を右クリックし、 表示されたメニューから、[プロパティ]をクリックします。 2. [デバイスマネージャー]をクリックします。 ▼Windows 8の場合 1.マウスカーソルを画面右下隅にポイントし、チャームを表示します。 2. [検索]をクリックし、「コントロールパネル」をクリックします。 3. [システムとセキュリティ]をクリックし、[システム]の下にある[デバイスマ ネージャー]をクリックします。 ② [ヒューマンインターフェイスデバイス]をクリックします。 ⇒[HID準拠デバイス]と[USB入力デバイス]が表示されていれば、 正しくインストールされています。 ※他のUSB機器を接続している場合は、 他のUSB機器をいったん取り外して、確認してください。 ※[ヒューマンインターフェイスデバイス]がない場合は、 [!]が付いたデバイスを削除して、再起動してください。 液晶ディスプレイの回収・リサイクル 弊社では製品のリサイクルの容易さや電力消費の抑制など環境負荷を軽減する製品 開発を進めています。 液晶ディスプレイ製品の回収・リサイクルにご協力をお願いいたします。 😸 法人のお客様は 弊社では、法人のお客様がご不要になった弊社製液晶ディスプレイ製品の回収・リ サイクルのご案内や料金のお見積もりをおこなっております。詳細は、下記リサイクル 窓口「アイ・オーエコステーション」までお問い合わせください。 🔒 ご家庭でお使いのお客様は 弊社では「資源有効利用促進法」にもとづき、ご家庭で排出される弊社製液晶ディ スプレイのリサイクルを実施しています。 回収された液晶ディスプレイは、新たな資源として生まれ変わります。この取り組み を通じて、弊社はユーザーの皆様とともに地球環境保全の活動を進めてまいりま す。回収・リサイクルのご案内、お申し込みについては、下記リサイクル窓口「アイ・ オー エコステーション」にて承ります。 |¥ 料金について 液晶ディスプレイ本体の [PC リサイクルマーク] の有無により 料金が異なります。なお、PC リサイクルマークがない液晶ディ 、プレイを 2003 年 10 月 1 日以降にご購入、ご家庭でご利用 いただきましたお客様には弊社が無料で PC リサイクルマークを リサイクル 提供し、回収・再資源化いたします。詳細は弊社ホームページ をご覧ください。 →http://www.iodata.jp/support/ ■リサイクル窓口 æ 「アイ・オー エコステーション」専用ダイヤル 電話:076-260-3616

※受付時間 9:30~12:00/13:00~17:00 月~金曜日(祝祭日を除く)

その他のご質問につきましては、右記「お問い合わせ窓口」へご相談ください。

※リサイクルに関するお問い合わせのみ承っております。

# お問い合わせ/修理

ご提供いただいた個人情報は、製品のお問合せなどアフターサービス及び顧客満足度向上のアンケート以外の目的には利用いたしません。 また、これらの利用目的の達成に必要な範囲内で業務を委託する場合を除き、お客様の同意なく第三者へ提供、または第三者と共同して利用いたしません

# お問い合わせについて

必ず以下の内容をご確認ください

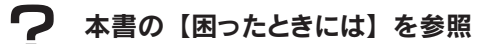

裏面の説明を参考に、『画面で見るマニュアル』 を参照

🕰 弊社サポートページのQ&Aを参照 **∀k**' → http://www.iodata.jp/support/

■ 最新のドライバーソフト等をダウンロード ► + http://www.iodata.jp/lib/

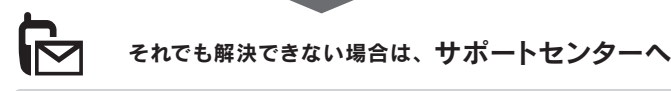

### 電話: 050-3116-3019

※受付時間 9:00~17:00 月~金曜日(祝祭日をのぞく) FAX: 076-260-3360

インターネット: http://www.iodata.jp/support/

< ご用意いただく情報 > 製品名 / パソコンの型番 / OS

# アイオー・セーフティ・サービスのご案内

万一の故障時にも安心してご利用いただく為の有償サービスです。 優先電話(フリーダイヤル)受付や、故障時のスムーズな代品交換等、各種 メニューを取り揃えております。

詳細は下記弊社ホームページをご参照ください

# http://www.iodata.jp/iss/

※本製品ご購入日から60日以内にお申し込みください。

本製品及び本書は株式会社アイ・オー・データ機器の著 作物です

したがって、本製品及び本書の一部または全部を無断で複 製、複写、転載、改変することは法律で禁じられています。 2) 本製品は、医療機器、原子力設備や機器、航空宇宙機器、輸送 | ハードウェア保証規定 設備や機器、兵器システムなどの人命に関る設備や機器、 及び海底中継器、宇宙衛星などの高度な信頼性を必要とす る設備や機器としての使用またはこれらに組み込んでの 使用は音図されておりません。これら 設備や機器 制御シ マテムなどに本製品を使用され、本製品の故障により、人 身事故、火災事故、社会的な損害などが生じても、弊社では いかなる責任も負いかねます。設備や機器、制御システム どにおいて、冗長設計、火災延焼対策設計、誤動作防止設 計など、安全設計に万全を期されるようご注意願います。 )本製品は日本国内仕様です。本製品を日本国外で使用され た場合、弊社は一切の責任を負いかわます。

また、弊社は本製品に関し、日本国外への技術サポート、及 アフターサービス等を行っておりませんので、予めご了 承ください。(This product is for use only in Japan. We bear no responsibility for any damages or losses

- rising from use of, or inability to use, this product outside Japan and provide no technical support or after-service for this product outside Japan.)
- 4) 本製品は「外国為替及び外国貿易法」の規定により輸出規 制製品に該当する場合があります。
- 国外に持ち出す際には、日本国政府の輸出許可申請など 手続きが必要になる場合があります。
- )本製品を運用した結果の他への影響については、上記にか かわらず責任は負いかねますのでご了承ください。
- タルライフの夢を拡げる 数アイ・オー・データ機 本社9ホートセンター: 〒520-6515 石川東亜沢市夜田町 ホ ー ム ベ ー ジ: http://www.iodata.jp/suppor

### ・ドウェア保証書または メモ

修理を依頼される場合は、以下の要領でお送りください。

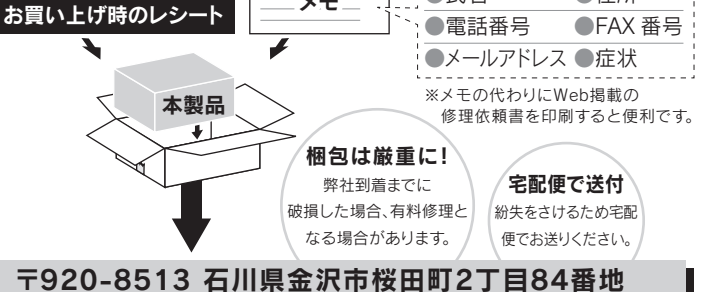

**修理について** 

●氏名

●住所

●送料は、発送時はお客様ご負担、返送時は弊社負担とさせていただいております。

株式会社 アイ・オー・データ機器 修理センター 宛

- ●有料修理となった場合は先に見積をご案内いたします。(見積無料) 金額のご了承をいただいてから、修理をおこないます。
- ●内部にデータが入っている製品の場合、厳密な検査のため、内部データは 消去されます。何卒、ご了承ください。
- バックアップ可能な場合は、お送りいただく前にバックアップをおこなっ てください。弊社修理センターではデータの修復はおこなっておりません。
- ●お客様が貼られたシール等は、修理時に失われる場合があります。
- ●保証内容については、ハードウェア保証規定に記載されています。

●修理品をお送りになる前に製品名とシリアル番号(S/N)を控えておいてください。

修理について詳しくは… http://www.iodata.jp/support/after/

#### 「商標について]

- I-O DATAは、株式会社アイ・オー・データ機器の登録商標です。
- Microsoft、WindowsおよびWindows Vistaは、米国または他国に おけるMicrosoft Corporationの登録商標です。
- Apple、Macintoshは、米国および他の国々で登録されたApple Inc.の商標または登録商標です。
- HDMI、HDMIロゴ、High-Definition Multimedia Interfaceは、 HDMI Licensing LLCの商標または登録商標です。
- その他、一般に会社名、製品名は各社の商標または登録商標です。

弊社のハードウェア保証は、ハードウェア保証規定(以下「本保証規定」といいます。)に明示した条件のもとにおいて、アフターサービスとして、弊社製品(以下「本製品」といいます。)の無料で の修理または交換をお約束するものです。

#### 1 保証内容

で故障した場合、ハードウェア保証書をご提示いただく事によりそこに記載された期間内 においては、無料修理または弊社の判断により同等品へ交換いたします。

#### 2 保証対象

保証の対象となるのは本製品の本体部分のみとなります。ソフトウェア、付属品・消耗品、また は本製品もしくは接続製品内に保存されたデータ等は保証の対象とはなりません。

#### 3 保証対象外

- 以下の場合は保証の対象とはなりません
- 1) 保証書に記載されたご購入日から保証期間が経過した場合
- 2) 修理ご依頼の際、ハードウェア保証書のご提示がいただけない場合 3) ハードウェア保証書の所定事項(型番、お名前、ご住所、ご購入日等〔但し、ご購入日欄(
- いては、保証期間が無期限の製品は除きます。〕)が未記入の場合または字句が書き換
- 火災、地震、水害、落雷、ガス害、塩害およびその他の天災地変、公害または異常電圧等
- の外部的事情による故障もしくは損傷の場合 ) お買い上げ後の輸送、移動時の落下・衝撃等お取扱いが不適当なため生じた故障もし
- 接続時の不備に起因する故障もしくは損傷、または接続している他の機器やプログラム 等に起因する故障もしくは損傷の場合 取扱説明書等に記載の使用方法または注意書き等に反するお取扱いに起因する故障も
- しくは損傷の場合
   ううないまたしていための場合
   ううないまたしていための場合
   ううないまたはお客様の維持・管理環境に起因する故障もし
- くは損傷の場合 
   ・回答: 「「「「」」

   ・回答: 「「」」

   ・回答: 「」

   ・回答: 「」

   ・回答: 「」

   ・回答: 「」

   ・回答: 「」

   ・回答: 「」

   ・回答: 「」

   ・回答: 「」

   ・回答: 「」

   ・回答: 「」

   ・回答: 「」

   ・回答: 「」

   ・回答: 「」

   ・回答: 「」

   ・回答: 「」

   ・回答: 「」

   ・回答: 「」

   ・回答: 「」

   ・回答: 「」

   ・回答: 「」

   ・回答: 「」

   ・回答: 「」

   ・回答: 「」

   ・回答: 「」

   ・回答: 「」

   ・の音: 「」

   ・の音: 「」

   ・の音: 「」

   ・の音: 「」

   ・の音: 「」

   ・の音: 「」

   ・の音: 「」

   ・の音: 「」

   ・の音: 「」

   ・の音: 「」

   ・の音: 「」

   ・の音: 「」

   ・の音: 「」

   ・の音: 「」

   ・の音: 「」

   ・の音: 「」

   ・の音: 「」

   ・の音: 「」

   ・の音: 「」

   ・の音: 「」

   ・の音: 「」

   ・の音: 「」

   ・の音: 「」

   ・の音: 「」

   ・の音: 「」

   ・の音: 「」

   ・の音: 「」

   ・の音: 「」

   ・の音: 「」

   ・の音: 「」

   ・の音: 「」

   ・の音: 「」

   ・の音: 「」

   ・の音: 「」

   ・の音: 「」

   ・

   ・

   ・

   ・

   ・

   ・

   ・
   <
- 9) 穿社以外にひょう調査、時間、時間と狭身でされい場面 10) 弊社が寿命に達したと判断した場合 11) 保証期間が無期限の製品において、初回に導入した装置以外で使用された場合 12) その他弊社が本保証内容の対象外と判断した場合

#### 4 修理

- 停理を弊社へご依頼される場合は、本製品とご購入日等の必要事項が記載されたハードウェア保証書を弊社へお持ち込みください、本製品を送付される場合、券送時の費用はお客様のご負担、弊社からの返送時の費用は弊社負担とさせていただきます。
   発送の際は輸送時の損傷を防ぐため、ご購入時の種・梱包材をご使用いただき、輸送に
- 1 知らの原は物医時の損傷を防ぐため、こ期人時の相一個と付をし使用いただき、物医に関する保証および輸送状況が確認できる業者のご利用をお願いいたします。弊社は、輸送中の事故に関しては責任を負いかねます。 本製品がハードディスク・メモリーカード等のデータを保存する機能を有する製品である 場合や本製品の内部に設定情報をもつ場合、修理の際に本製品内部のデータはすべて 消去されます。弊社ではデータの内容につきましては一切の保証をいたしかねますので、 重要なデータにつきましては必ず定期的にパックアップとして別の記憶媒体にデータを 権利してください
- 複製してくたとい。 弊社が修理に代えて交換を選択した場合における本製品、もしくは修理の際に交換され た本製品の部品は弊社にて適宜処分いたしますので、お客様へはお返しいたしません

#### 5 免責

- ) 本製品の故障もしくは使用によって生じた本製品または接続製品内に保存されたデー 夕の毀損・消失等について、弊社は一切の責任を負いません。重要なデータについては、 必ず、定期的にパックアップを取る等の措置を請じてください。
- 2093 正期的にハックアッノを取る等の措置を調じてください。 2) 弊社に故意または重過失のある場合を除き、本製品に関する弊社の損害賠償責任は理 由のいかんを問わず製品の価格相当額を限度といたします。 3) 本製品に隠れた瑕疵があった場合は、この約款の規定に関わらず、弊社は無償にて当該 瑕疵を修理し、または瑕疵のない製品または同等品に交換いたしますが、当該瑕疵に基 づく塩害賠償書在を合いさせた。 づく指害賠償責任を負いません。

### 6 保証有効範囲

弊社は、日本国内のみにおいてハードウェア保証書または本保証規定に従った保証を行います。本製品の海外でのご使用につきましては、弊社はいかなる保証も致しません。 ur company provides the service under this warranty only in Japan.